# Endoprocedimenti

## **Cercare un Endoprocedimento**

Accedere alla funzione [40. Fascicoli Elettronici - 30. Gestione - 10. Procedimenti Amministrativi].

| italsoft Home           | Anagafica Procedimenti 🔭              |                                 |
|-------------------------|---------------------------------------|---------------------------------|
| Anagrafica Procedimenti |                                       |                                 |
| Da Numero               |                                       | F2-Nuovo                        |
| A Numero                |                                       |                                 |
| Descrizione             |                                       | Q E4 Elemen                     |
| Testo Associato         |                                       | -s re-cierica                   |
| Tipologia               | v                                     |                                 |
| Responsabile            |                                       | + F8-Duplica                    |
| Evento                  |                                       |                                 |
| Sportello               |                                       | <ul> <li>Importa CSV</li> </ul> |
| Tipologia               |                                       |                                 |
| Settore                 |                                       |                                 |
| Attività                |                                       |                                 |
| Classificazione         |                                       |                                 |
| Tipo Passo              |                                       |                                 |
| Valido dal              |                                       |                                 |
| Solo validi             |                                       |                                 |
| Solo spenti             |                                       |                                 |
| ProcediMarche           | · · · · · · · · · · · · · · · · · · · |                                 |
|                         |                                       |                                 |
| Fia 1                   |                                       |                                 |

FIG. I

Per cercare un Endoprocedimento è possibile:

- Selezionare nel campo "Tipologia" la voce "Endoprocedimento" e cliccare il bottone [F4-Elenca] (Fig. 1) per avere una ricerca mirata
- Cliccare il bottone [F4-Elenca] (Fig. 1) senza valorizzare alcun dato per estrarre tutti i procedimenti e cercare gli endoprocedimenti tramite la colonna "Tipo", della lista "Archivio Prcedimenti Amministrativi", che contiene il valore "ENDOPROCEDIMENTO".

| italsoft Home An        | agrafica Procedimenti    | ×            | -           |            |              |            |                              |                          |                        |                       | No.                   |      |                | v N    |  |          |
|-------------------------|--------------------------|--------------|-------------|------------|--------------|------------|------------------------------|--------------------------|------------------------|-----------------------|-----------------------|------|----------------|--------|--|----------|
| Archivio Procedimenti A | Amministrativi           |              |             |            |              | 1.2        |                              |                          | 3 - <b>1</b>           |                       |                       |      |                |        |  | F2-Nu    |
| Codice                  | Descrizione              | Evento       | Validita da | Validita a | Offli Tipo 🕯 | , Ed<br>Mo | itore Data<br>difica Modific | Sportello                | Settore                | Attività              | Classificazione       | Glor | Responsabile   | Proc.M |  |          |
|                         |                          | [            |             |            | ~            |            |                              |                          |                        |                       | ٩.                    |      |                |        |  | F3-Altr  |
| 730000                  | Endo PDC                 |              |             |            | ENDOPROCEDIM | IENTO SUE  | Dem: 27/06/2                 | 22                       |                        |                       |                       | 0    |                |        |  |          |
| 730001                  | Endo SUE                 |              |             |            | ENDOPROCEDIN | IENTO SUE  | Demc21/05/2                  | 32                       |                        |                       |                       | 0    |                |        |  | + F8-Dup |
| 730002                  | Endo Agibilità           |              |             |            | ENDOPROCEDIM | IENTO SUE  | Dem: 24/06/2                 | 22                       |                        |                       |                       | 0    |                |        |  |          |
| 000001                  | Segnalazione Certificata | 000006-Altro |             |            | ONLINE       | Ital       | soft sri 22/05/2             | 02 SCIA                  | COMMERCIO IN SEDE P    | ESERCIZIO DI VICINATO | Settore COMMERCIO IN  | 195  | Sgreccia Laura |        |  |          |
| 000088                  | Segnalazione Certificata | 000006-Altro |             |            | ONLINE       | Ital       | soft srl 22/05/2             | 02 SCIA                  | SOMMINISTRAZIONE A     | L TEMPORANEA          | Settore SOMMINISTRA   | 0    | Sgreccia Laura |        |  |          |
| 000104                  | Domanda di autorizzazi   | 000006-Altro |             |            | ONLINE       | Ital       | soft srl 29/07/2             | 01 Procedimento Ordinari | IC DISTRIBUTORI CARBUR | Almpianti stradali    | Settore Commerciale D | 0    | Sgreccia Laura |        |  |          |
| 000105                  | Domanda di autorizzazi   | 000006-Altro |             |            | ONLINE       | Ital       | soft sri 29/07/2             | 01 Procedimento Ordinari | IC DISTRIBUTORI CARBUR | Almpianti stradali    | Settore Commerciale D | 0    | Sgreccia Laura |        |  |          |
| 000106                  | Domanda di autorittati   | 000006 Altro |             |            | ONLINE       | Inali      | roft rel 20/07/2             | 1 Procedimento Ordinari  | DICTORUTORI CADRUD     | Impianti stradali     | Settore Commerciale D | 0    | Conarcia Laura |        |  |          |

## Inserire un nuovo Endoprocedimento

Prima di procedere all'aggiunta di un nuovo Endoprocedimento si consiglia di verificare, tramite le modalità di ricerca descritte all'inizio, che non sia già presente.

Per creare un nuovo Endoprocedimento cliccare il bottone **[F2-Nuovo]** presente in alto a destra (Fig. 1)

Nella schermata visualizzata (Fig. 3) valorizzare:

- **Codice**: Inserire un numero di 6 cifre (solitamente si utilizzano numeri progressivi a partire da 770000 fino a 7799999)
- **Descrizione**: Inserire il nome dell'endoprocedimento (ad esempio "ENDO SUE")

Last update: 2025/06/06 guide:suapsue:endoprocedimenti https://wiki.nuvolaitalsoft.it/doku.php?id=guide:suapsue:endoprocedimenti&rev=1749225587 15:59

#### • Tipo Procedimento: Selezionare la voce "Endoprocedimento"

Cliccare sulla destra il bottone **[F5-Aggiungi]** (Fig. 3) per completare l'inserimento.

| Tablefi House Assertics Procediment                                                                                                    |                  |
|----------------------------------------------------------------------------------------------------|------------------|
| Angle Angle |                  |
| Codice Usa Modelio Centralizzato                                                                                                    | 🗎 F5-Aggiungi    |
| Dat Dimogual Pessi Allegari Dati Aggiundu Proprieta Francoffice Abri Parameni Workflow Gruppi                                                                                                    | F3-Altra Ricerca |
| Termine (gg) dalla data di protocollazione<br>Scadena predefinita da<br>Tipo Procedimento<br>Seguni Procedimento<br>Respontable<br>Sentra<br>Sentra<br>Valido dal<br>Walena con con con con con con con con con con                                                                                                    |                  |
| Parametri Progressko Procedimento                                                                                                    |                  |
| Serie Q Honora Anno                                                                                                    |                  |
| Class. per Conservatione                                                                                                    |                  |
| Fascicelo Protocollo                                                                                                    |                  |
| Disabilita Integrazione                                                                                                    |                  |
| Proc. Integratione         Q           Proc. Integratione PA         Q                                                                                                    |                  |
| Integrazione 🗌 Il procedimento non crea un nuovo Fascicolo, si comporta come integrazione                                                                                                    |                  |
|                                                                                                    |                  |

Fig. 3

## **Modificare un Endoprocedimento**

Cercare l'Endoprocedimento passo con le modalità descritte all'inizio, una volta individuato accedere al dettaglio, tramite doppio click con il tasto sinistro del mouse sopra alla riga desiderata (Fig. 2). Apportare le modifiche e cliccare il bottone **[F6-Aggiorna]** (Fig. 4) per salvare i dati aggiornati.

## **Eliminare un Endoprocedimento**

Cercare l'Endoprocedimento passo con le modalità descritte all'inizio, una volta individuato accedere al dettaglio, tramite doppio click con il tasto sinistro del mouse sopra alla riga desiderata (Fig. 2). Accedere al dettaglio, tramite doppio click con il tasto sinistro del mouse sopra alla riga desiderata, e cliccare il bottone **[F7-Cancella]** (Fig. 4), nel messaggio di conferma che viene visualizzato cliccare il bottone **[F5-Conferma]**.

## Passi dell'endoprocedimento

### Creare un passo dell'endoprocedimento

Per creare un passo all'interno dell'endoprocedimento cliccare la tab "**Passi**" e cliccare il bottone [+] (Fig. 4) posto in basso a sinistra della lista "**Passi del Procedimento**".

| Islaft Home Anagelica Procedimenti 🕴                                                                                                    |                                                                                                    |
|----------------------------------------------------------------------------------------------------|----------------------------------------------------------------------------------------------------|
| Codice 730000 Autore: SUE Demo Versione del: 21/05/2025 09:27:36 Descristione* Endo SUE Usa Modello Centralizzato                                                                     | 日 F6-Agglorna                                                                                                    |
| Date Principal         Pass         Allegai         Dati Agguntivity         Proprieta FrontoOffice         Altri Parametrity         Gruppit           Pass         del Procedurent/ | F7-Cancella     F3-Atra Ricerca     F3-Atra Ricerca     F3-Torna Elenco     Cancella Passi     Esporta Passi     Emporta Passi     Importa Passi |
| + 🖋 🔋 💿 Nessun record da Visualitzare                                                                                                    | Stampa Dati     Aggiuntvi     Cerca Dati     Aggiuntvi                                                                                           |

Fig. 4

Nella schermata visualizzata (Fig. 5) valorizzare:

• **Sequenza**: Inserire il numero per la sequenza del passo, per approfondire consulta la seguente guida **[Ordine dei passi]**)

Inserire nel campo "**Descrizione**" a cosa serve il passo (es. "*Richiesta Integrazioni*") Selezionare il tipo passo cliccando il bottone con la lente di ingrandimento posto a destra del campo "**Tipo Passo**", se non è presente occorre aggiungerlo consultando la seguente guida [**Tipi di Passo**]. Si consiglia di inserire un codice a partire da 770000 fino a 7799999 e di utilizzare come descrizione la stessa del tipo passo (es. "*Richiesta Integrazioni*"). Cliccare sulla destra il bottone [**F5-Aggiungi**] (Fig. 5).

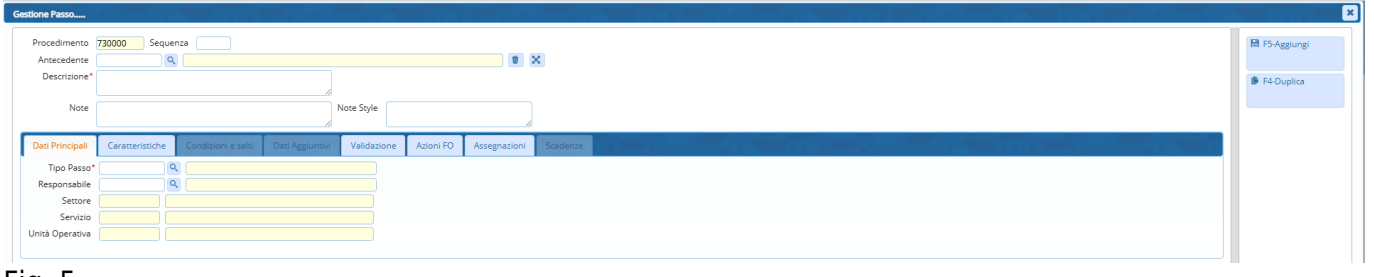

#### Fig. 5

### Tipologie di passo dell'endoprocedimento

Le tipologie di passi che si utilizzano maggiormente negli endoprocedimenti sono:

- Passo Comunicazione
- Raccolta Dati

Per configurarli accedere nel dettaglio del passo creato tramite doppio click sulla riga desiderata e cliccare la tab "**Caratteristiche**" (Fig. 5).

- Il Passo Comunicazione (Fig. 6) permette di creare un passo dedicato all'invio di una comunicazione, per crearlo valorizzare il flag "Passo Comunicazione", permette di standardizzare e automatizzare i seguenti dati:
  - Aggiorna Stato Pratica: Quando il passo viene eseguito lo stato del fascicolo elettronico viene aggiornato con lo stato selezionato tramite la lente di ingrandimento posto a destra del campo "Aggiorna Stato Pratica"
  - **Testo Base Mail Comunicazione**: Permette di personalizzare il corpo della comunicazione in partenza in base al passo

- Destinatari per l'eventuale Comunicazione in Partenza: Questa lista contiene i destinatari che verranno inseriti automaticamente nella tab "Destinatari".
   Per inserire un destinatario cliccare il bottone [+] posto in basso a sinistra della lista
  - **Destinatari per l'eventuale Comunicazione in Partenza**" e selezionare:
     **Anagrafica Ruoli Soggetto**: E' possibile indicare i ruoli che verranno inseriti tra i destinatari (ad esempio inserendo come ruolo il *"Tecnico Progettista"* quando si importa il passo risulta già inserito, nella tab "Destinatari", il tecnico progettista presente nella tab "Soggetti Coinvolti" del fascicolo elettronico)
    - Anagrafica Mittenti/Destinatari: E' possibile selezionare delle anagrafiche esterne da inserire come destinatari (ad esempio selezionando "Comando VV.F." l'anagrafica risulta già inserita nella tab "Destinatari" del passo)
- Testo Base: Permette di selezionare un documento base che verrà proposto cliccando il bottone "Allega da Testo Base" presente nella tab "Allegati" del passo del fascicolo elettronico, resta comunque la possibilità di selezionare un altro testo se quello proposto non è quello desiderato
- **Scadenze**: E' possibile configurare delle scadenze per il passo

| si del Procedimento - | Amministrativo        |                    |                                       |                  |                   |                       |           |        |              |      |  |       |   |                      | 1  |                  |
|-----------------------|-----------------------|--------------------|---------------------------------------|------------------|-------------------|-----------------------|-----------|--------|--------------|------|--|-------|---|----------------------|----|------------------|
| Procedimento          | 730000 Seque          | nza 20             |                                       |                  |                   |                       |           |        |              |      |  |       |   |                      |    | 🗎 F6-Aggiorna    |
| Antecedente           | Q                     |                    |                                       |                  |                   | 1                     | ×         |        |              |      |  |       |   |                      |    |                  |
| Descrizione*          | Richiesta document    | azione integrativa |                                       |                  |                   |                       |           |        |              |      |  |       |   |                      |    | Duplica Dati     |
|                       |                       |                    | 6                                     |                  |                   |                       |           |        |              |      |  |       |   |                      |    | Aggiuntivi       |
| Note                  |                       |                    | N                                     | lote Style       |                   |                       |           |        |              |      |  |       |   |                      |    | Anteorima Parce  |
|                       |                       |                    | 6                                     |                  |                   | - C                   |           |        |              |      |  |       |   |                      | _  | - Anteprine real |
| Dati Principali       | Caratteristiche       | Condizioni e salti | Dati Aggiuntivi                       | Validazione      | Azioni FO         | Assegnazioni          | Scadenze  |        |              |      |  |       |   |                      |    |                  |
| 🗹 Passo Comur         | nicazione             |                    |                                       |                  |                   |                       |           |        |              |      |  |       |   |                      |    |                  |
| itato Pratica         | <b></b> .             |                    | · · · · · · · · · · · · · · · · · · · |                  |                   | 4                     |           |        | - , <b>-</b> |      |  |       |   | ,                    |    |                  |
| iggiorna Stato Pr     | atica con: 0          | ۹ 📃                |                                       |                  | quando il p       | iasso viene esegu     | ito       |        |              |      |  |       |   |                      |    |                  |
| Caratteristiche Gene  |                       |                    |                                       |                  | · ·               | - A                   | y         |        | - , <b>T</b> |      |  |       | _ |                      |    |                  |
|                       | 🛢 Testo Base Mai      | I Comunicazione    |                                       |                  |                   |                       |           |        |              |      |  |       |   |                      |    |                  |
| Destinatari per l'e   | ventuale Comunicazion | e in Partenza      |                                       |                  |                   |                       |           |        |              |      |  |       |   |                      |    |                  |
|                       |                       | Denominazione 🕈    |                                       |                  |                   |                       |           | Codice |              |      |  | Ruolo |   |                      |    |                  |
| Esibente              |                       |                    |                                       |                  |                   |                       |           |        |              | 0001 |  |       |   |                      |    |                  |
|                       |                       |                    |                                       |                  |                   |                       |           |        |              |      |  |       |   |                      |    | 1                |
|                       |                       |                    |                                       |                  |                   |                       |           |        |              |      |  |       |   |                      |    | 1                |
|                       |                       |                    |                                       |                  |                   |                       |           |        |              |      |  |       |   |                      |    |                  |
|                       |                       |                    |                                       |                  |                   |                       |           |        |              |      |  |       |   |                      |    |                  |
| 4                     |                       |                    |                                       |                  |                   |                       |           |        |              |      |  |       |   |                      | Þ. |                  |
| + 0 0                 |                       |                    |                                       |                  |                   |                       |           |        |              |      |  |       | V | isualizzati 1 - 1 di | 11 |                  |
|                       |                       |                    |                                       |                  |                   |                       |           |        |              |      |  |       |   |                      |    |                  |
| Testo Base            | SUE_SCIA_SOSP         |                    | 5                                     | SUE - Segnalazio | one Certificata d | di Inizio Attività So | spensione | R 🖪 🗊  |              |      |  |       |   |                      |    |                  |
| Conse Denni Commu     | electione de Destines | inni 🗆             |                                       |                  |                   |                       |           |        |              |      |  |       |   |                      |    |                  |

• Il **Passo Raccolta Dati** (Fig. 7) permette di creare un passo con dei campi (es. *campi di testo*, *campi data*, *campi con menù a tendina*, ecc...).

Per crearlo valorizzare il flag "**Raccolta Dati**", contenuto nella sezione "**Caratteristiche del Passo**" e cliccare il bottone [**F6-Aggiorna**] posto sulla destra.

| italsoft Home          | Anagrafica Procedin      | nenti X Gestion    | e Passo #20 Procedi   | imento 730000        |             |               |          |                                     |  |
|------------------------|--------------------------|--------------------|-----------------------|----------------------|-------------|---------------|----------|-------------------------------------|--|
| Passi del Procedimento | Amministrativo           |                    |                       |                      |             |               |          |                                     |  |
| Procedimento           | 730000 Seque             | nza 20             |                       |                      |             |               |          | F6-Aggiorna                         |  |
| Antecedente            | <u>م</u>                 |                    |                       |                      |             |               | ×        |                                     |  |
| Descrizione            | Scheda di Istruttoria    |                    |                       |                      |             |               |          | Duplica Dati                        |  |
|                        |                          |                    | li li                 |                      |             |               |          | Aggiuntivi                          |  |
| Note                   |                          |                    |                       | Note Style           |             |               |          | Contractions Design                 |  |
|                        |                          |                    |                       |                      |             | 10            |          | <ul> <li>Anteprima Passo</li> </ul> |  |
| Dati Principali        | Caratteristiche          | Condizioni e salti | Dati Aggiuntivi       | Validazione          | Azioni FO   | Assegnazioni  | Scadenze |                                     |  |
| Passo di Avvio         | Richiesta (Compilazio    | ne On-Line)        | Passo Comunicazio     | one                  |             |               |          |                                     |  |
| Caratteristiche del Pa | 550                      |                    |                       |                      | 100         | · · · · · · · |          |                                     |  |
| Upload                 |                          | Upload Mu          | ltiplo                |                      |             |               |          |                                     |  |
| Compilazione           | on-line                  |                    |                       |                      |             |               |          |                                     |  |
| Pubblica State         | Passo                    | Download           |                       |                      |             |               |          |                                     |  |
| 🗹 Raccolta Dati        |                          | 🗌 Conferma i       | i dati per proseguire | nel procedimento     |             |               |          |                                     |  |
| 🗌 Raccolta Dati I      | Multipla                 | Passo Infor        | rmativo               |                      |             |               |          |                                     |  |
| Allegato Princ         | pale                     |                    |                       |                      |             |               |          |                                     |  |
| Richiesta Prot         | ocollo Remoto            |                    |                       |                      |             |               |          | N                                   |  |
| N. Colonne 0           | Testo Base               | PDF Accorpa nel Ra | pporto Completo [     |                      |             |               |          |                                     |  |
| Pulisci Dati Aggiu     | intivi all'annulla passi | • •                |                       |                      |             |               |          | 11                                  |  |
| Rapporto Con           | pleto Richiesta          | 🗆 Blo              | occa Passi Dipenden   | iza alla creazione d | el rapporto |               |          |                                     |  |
| Fig. 7                 |                          |                    |                       |                      |             |               |          |                                     |  |

Per creare i campi sopra citati cliccare la tab "**Dati Aggiuntivi**" (Fig. 7) e cliccare il bottone [+] (Fig. 8) posto in basso a sinistra della lista.

Fig. 6

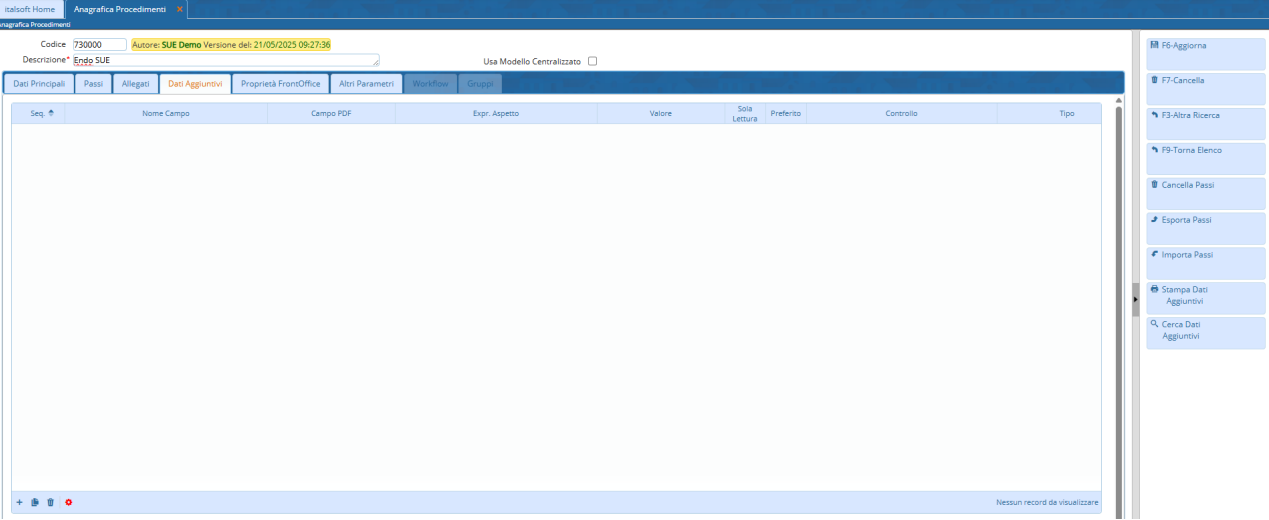

Fig. 8

Nella maschera visualizzata (Fig. 9) compilare i seguenti dati:

- Nome Campo: Selezionare tramite la lente di ricerca posta a destra del campo "Nome Campo" il campo desiderato e premere il bottone Invio sulla tastiera. Se il campo non è presente occorre aggiungerlo consultando la seguente guida [Campi Aggiuntivi]
- Sequenza: Inserire il numero per la sequenza del passo, per approfondire consulta la seguente guida [Ordine dei passi])

| Dettaglio Campo Aggiu      | intivo                     |          |    | ×               |
|----------------------------|----------------------------|----------|----|-----------------|
| Nome Campo                 |                            |          |    | 🗎 F6 - Aggiorna |
| Campo PDF                  |                            |          | Q. |                 |
| Descrizione                |                            |          |    |                 |
| Preferito<br>Dati Generali | Aspetto Regole Inserimento |          |    |                 |
| Tipo Dato                  | Generico                   | ✓ Sequer | 28 |                 |
| Note                       |                            |          |    |                 |
|                            |                            |          |    |                 |

#### Fig. 9

Cliccare la tab "Aspetto" (Fig. 10) e compilare i seguenti campi:

- Sezione "Label":
  - Etichetta: Rappresenta il nome che precede il campo (label)
  - **Style**: Permette di effettuare delle modifiche a livello grafico all'etichetta (es. *"margin-left:20px;"* sposta l'etichetta 20 pixel più a destra)
  - **Posizione**: Determina la posizione dell'etichetta rispetto al campo (di default si posiziona a sinistra mentre nelle checkbox o nelle radiobutton a destra)
- Sezione "Campo Input":
  - Tipo Campo: Selezionare la tipologia del campo:
    - Text: Campo di di tipo testuale su una sola riga
    - Data: Campo che permette l'inserimento o la selezione di una data
    - **Text Area**: Campo di tipo testuale che permette anche il ridimensionamento del campo

Per utilizzare la possibilità di andare "a capo" con il bottone Invio della tastiera inserire nel campo "**Class**" in Fig. 10 la seguente dicitura "**ita-editnewline**")

- Select: Campo per selezione con menù a tendina. Per popolare il campo con i valori occorre valorizzare questi ultimi nel campo "Valore di Default", presente nella sezione "Valore di Default", separati dal carattere "|" (pipe) (ad esempio: "Favorevole|Favorevole con prescrizioni|Contrario")
- Checkbox: Campo di tipo flag che permette di mettere la spunta o meno

- **A capo**: Se il flag viene selezionato il campo successivo sarà disposto graficamente nella riga sottostante altrimenti verrà affiancato alla sua destra
- Style: Permette di effettuare delle modifiche a livello grafico all'etichetta (es. "width: 500px; height: 100px;" in una Text Area ne stabiliscono le dimensioni) Cliccare la tab "Regole Inserimento" e indicare se il campo è obbligatorio valorizzando il flag "Obbligatorio".

Cliccare il bottone **[F6-Aggiorna]**, posto in alto a destra, per salvare le modifiche effettuate.

| Dettaglio Campo Aggiuntivo                                                      | ×               |
|---------------------------------------------------------------------------------|-----------------|
| Nome Campo     Q       Campo PDF     Q       Descrizione     Q                  | 🗎 F6 - Aggiorna |
| Preferito 🗌                                                                     |                 |
| Dati Generali         Aspetto         Regole Inserimento                        |                 |
| Label Style Posizione Sinistra V                                                |                 |
| Campo Input                                                                     |                 |
| Tipo Campo Text v a capo Dimensione                                             |                 |
| Disegno Personalizzato                                                          |                 |
| Classe                                                                          |                 |
| onChange: classe metodo                                                         |                 |
| Valore di Default                                                               |                 |
| Costante 💿 da Dizionario 🔿 da template 🔿 da anagrafica 🔿 da foglio di calcolo 🔿 |                 |
| Sola Lettura                                                                    |                 |
| Espressioni di valutazione dell'aspetto                                         |                 |
| Seq. Espressione                                                                |                 |
|                                                                                 |                 |
|                                                                                 |                 |
|                                                                                 |                 |
|                                                                                 |                 |
|                                                                                 |                 |
|                                                                                 |                 |
|                                                                                 |                 |

Fig. 10

#### Modificare un Dato Aggiuntivo di un passo Raccolta Dati

Cercare il passo nell'endoprocedimento (Fig. 4) ed accedere al dettaglio del passo, tramite doppio click con il tasto sinistro del mouse sopra alla riga desiderata. Cliccare la tab "**Dati Aggiuntivi**" (Fig. 8) ed accedere al dettaglio del Dato Aggiuntivo, tramite doppio click con il tasto sinistro del mouse sopra alla riga desiderata. Apportare le modifiche e cliccare il bottone **[F6-Aggiorna]** (Fig. 9-10) per salvare i dati aggiornati.

#### Eliminare un Dato Aggiuntivo di un passo Raccolta Dati

Cercare il passo nell'endoprocedimento (Fig. 4) ed accedere al dettaglio del passo, tramite doppio click con il tasto sinistro del mouse sopra alla riga desiderata. Cliccare la tab "**Dati Aggiuntivi**" (Fig. 8) e selezionare la riga desiderata, cliccare il bottone con il **Cestino**, posto in basso a sinistra della lista, nel messaggio di conferma che viene visualizzato cliccare il bottone **[F5-Conferma]**.

### Modificare un Passo dell'Endoprocedimento

Cercare l'Endoprocedimento con le modalità descritte all'inizio, una volta individuato accedere al

dettaglio, tramite doppio click con il tasto sinistro del mouse sopra alla riga desiderata (Fig. 2). Cliccare la tab "**Passi**" (Fig. 4) e accedere al dettaglio del passo da modificare, tramite doppio click con il tasto sinistro del mouse sopra alla riga desiderata. Apportare le modifiche e cliccare il bottone **[F6-Aggiorna]** (Fig. 6-7) per salvare i dati aggiornati.

### Eliminare un Passo dell'Endoprocedimento

Cercare l'Endoprocedimento passo con le modalità descritte all'inizio, una volta individuato accedere al dettaglio, tramite doppio click con il tasto sinistro del mouse sopra alla riga desiderata (Fig. 2). Cliccare la tab "**Passi** (Fig. 4) e selezionare la riga desiderata e cliccare il bottone con il **Cestino 1**, posto in basso a sinistra della lista **"Passi del Procedimento"** (Fig. 4), nel messaggio di conferma che viene visualizzato cliccare il bottone **[F5-Conferma]**.

From: https://wiki.nuvolaitalsoft.it/ - **wiki** 

Permanent link: https://wiki.nuvolaitalsoft.it/doku.php?id=guide:suapsue:endoprocedimenti&rev=1749225587

Last update: 2025/06/06 15:59

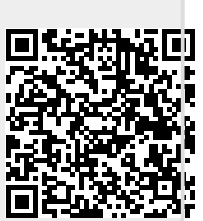